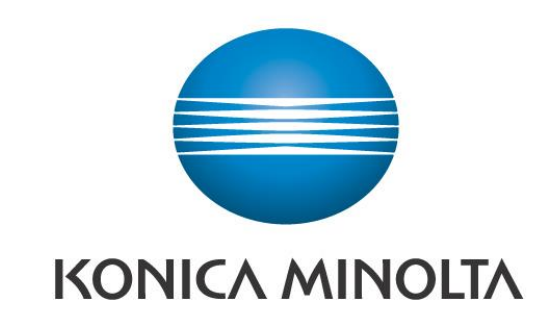

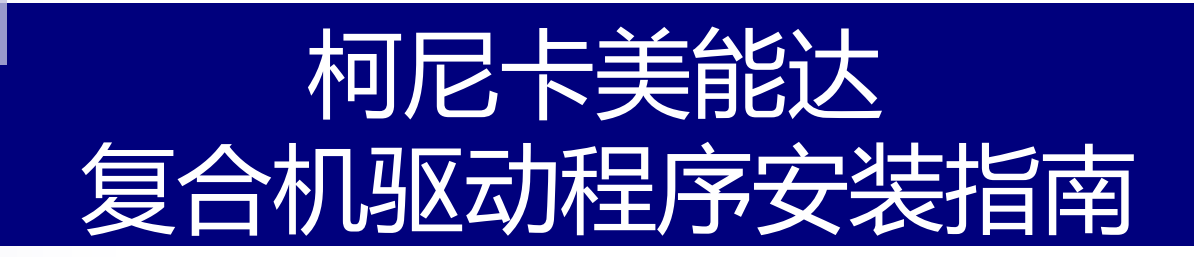

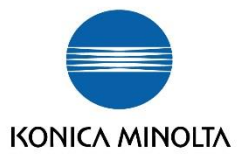

#### 从"桌面"——"开始"——"设置"——"打印机和传真"

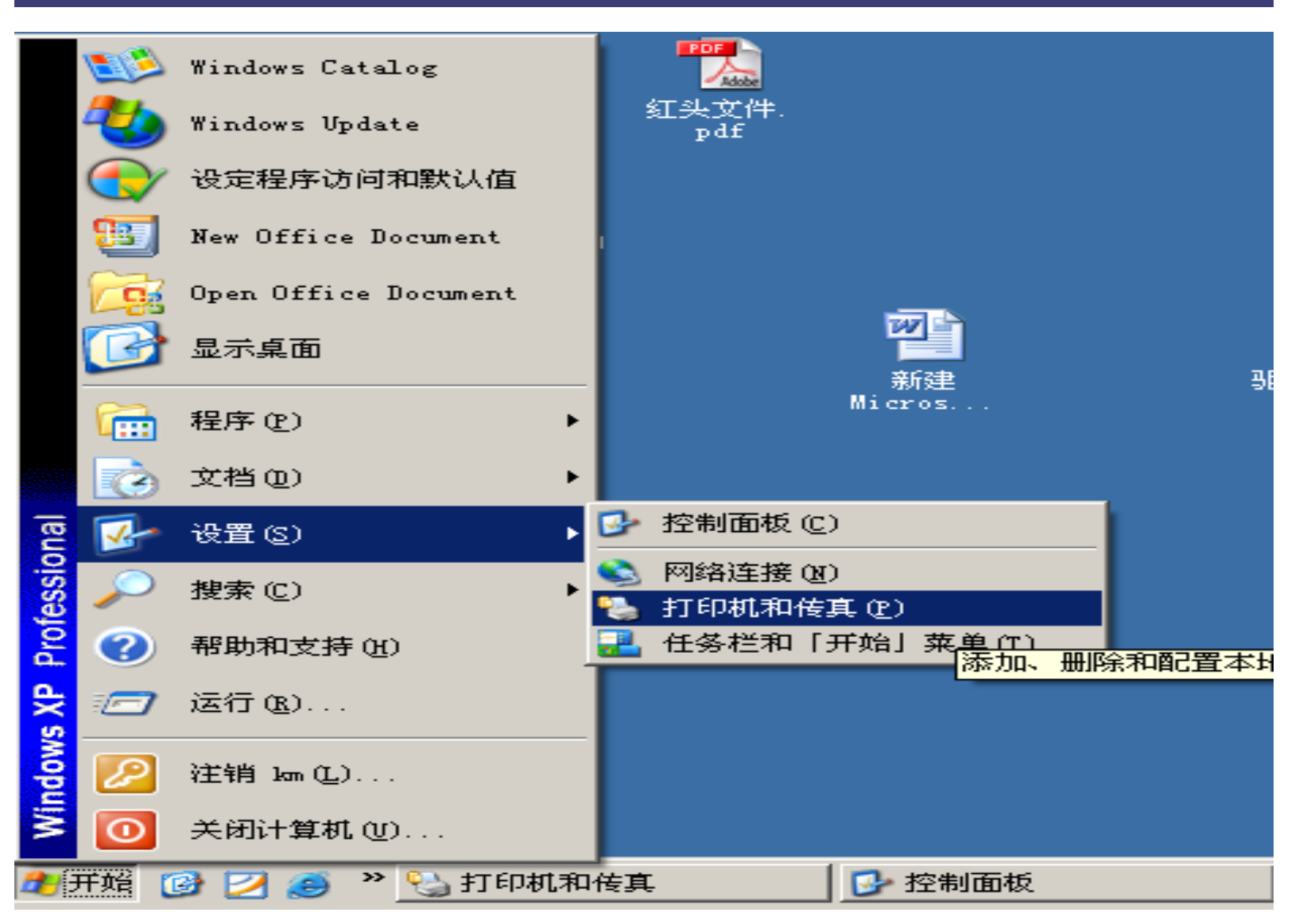

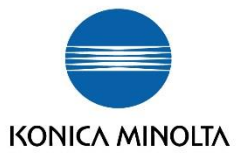

#### 点击右上方的"添加打印机"——只选择"连接到此计算机的本地打印机"——"下一步"

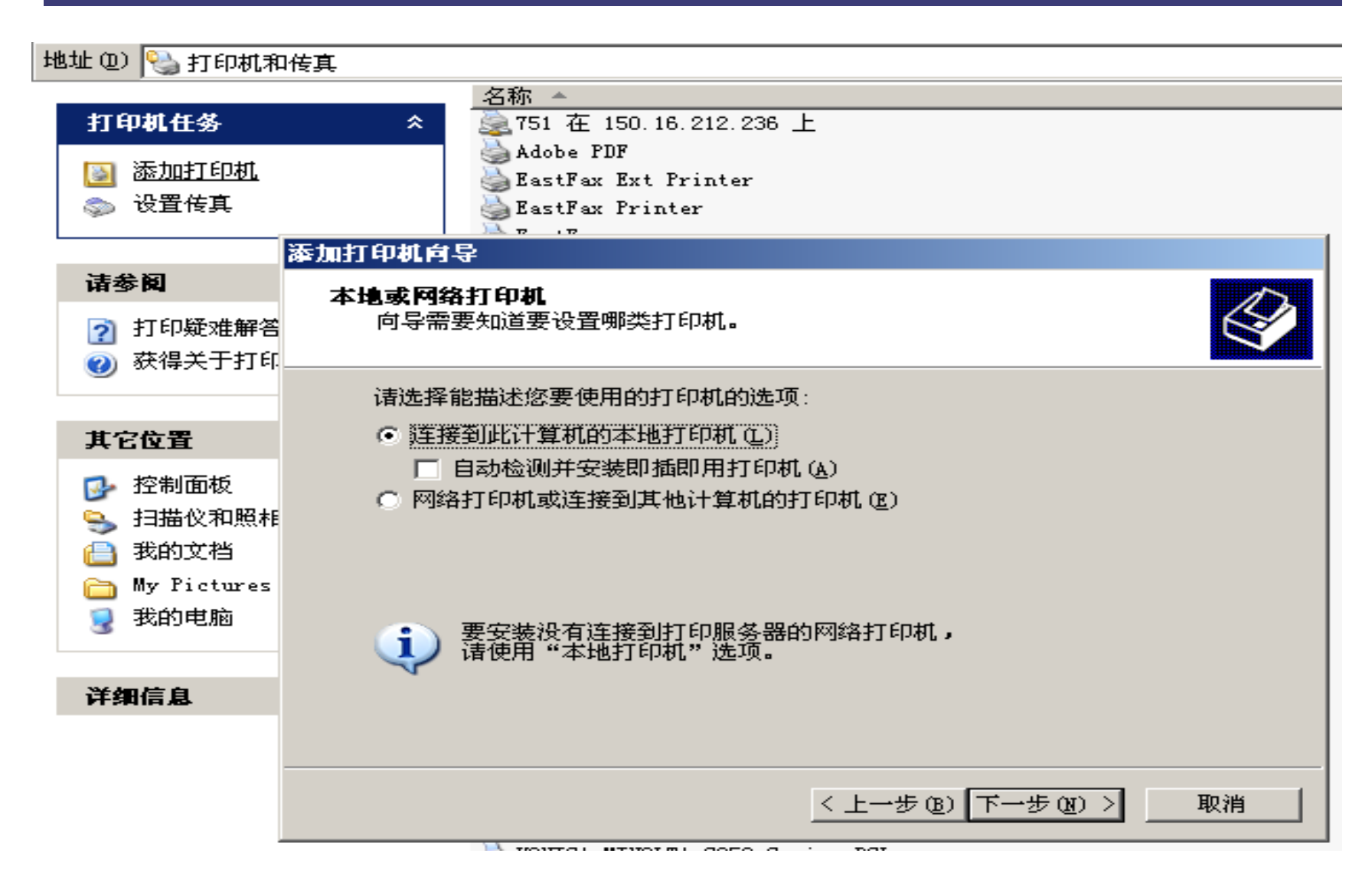

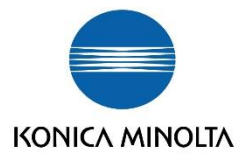

#### 到"选择打印机端口"的界面

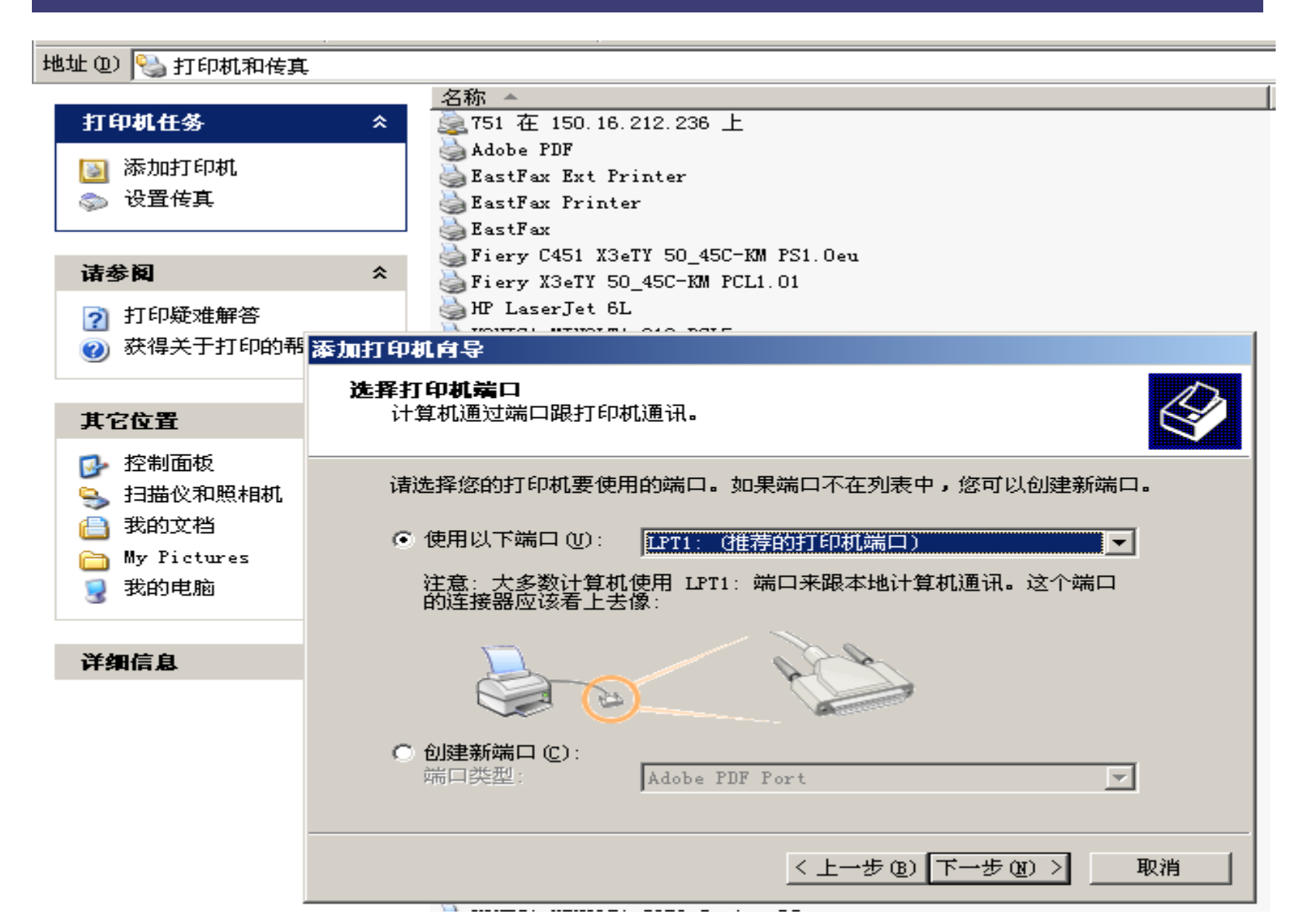

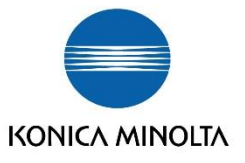

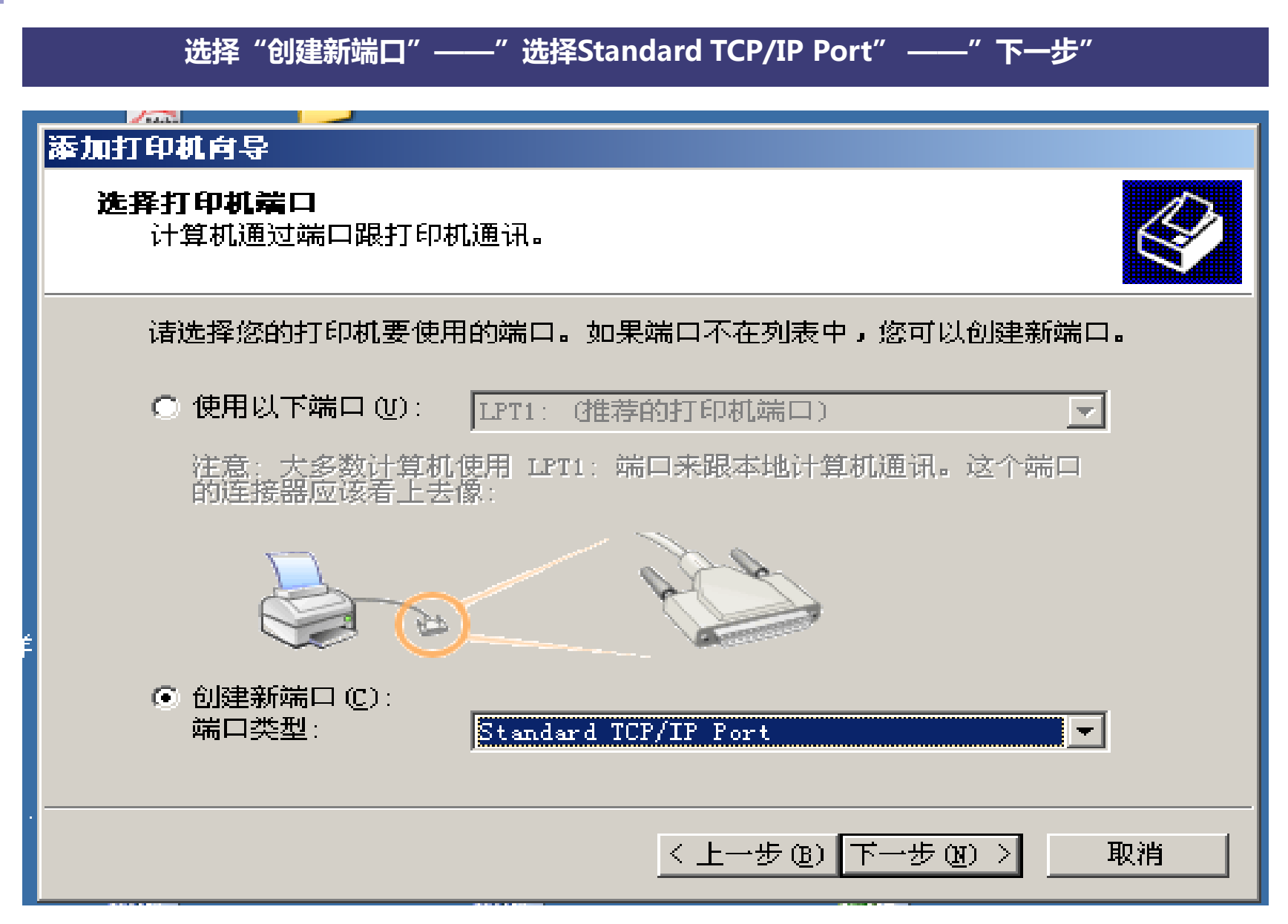

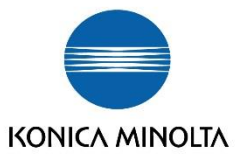

# 确认下方两点事项——下一步 添加打印机向导 选择打印机端口 计算机通过端口跟打印机通讯。 诸选择您的打印机要使用的端口。如果端口不在列表中,您可以创建新端口。 添加标准 TCP/IP 打印机端口向导 × 欢迎使用添加标准 TCP/IP 打印机端口向导 您使用此向导来添加网络打印机的端口。 继续前,请确定: 1. 设备已打开。 2. 网络已连上并已配置好。 要继续, 请单击"下一步"。 Mic: 〈上一步图】下一步图)> 取消

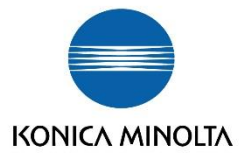

| 将设置好的IF                          | P地址和设备的端口名输入——下一步    |    |
|----------------------------------|----------------------|----|
| 添加打印机向导                          |                      |    |
| <b>选择打印机端口</b><br>计算机通过端口跟打印机通讯。 |                      |    |
| 请选择您的打印机要使用的端口。                  | 如果端口不在列表中,您可以创建新端口。  |    |
| 添加标准 TCP/IP 打印机端口向               | <b>导</b>             | ×  |
| <b>添加端口</b><br>您想为哪一设备添加端口?      |                      |    |
| 输入打印机名或 IP 地址,                   | 以及设备的端口名。            |    |
| 打印机名或 IP 地址(A):                  | 150. 16. 212. 240    |    |
| 端口名 (£):                         | IP_150. 16. 212. 240 |    |
|                                  |                      |    |
|                                  |                      |    |
|                                  |                      |    |
|                                  |                      |    |
| Mic                              |                      |    |
|                                  | < 上一步 (8) 下一步 (8) >  | 取消 |

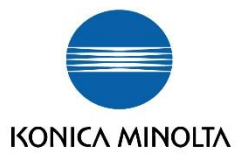

# 设备类型中,选择标准 "Generic Network Card

| <ul> <li>法择打印机端口<br/>计算机通过端口跟打印机通讯。</li> <li>法法择您的打印机要使用的端口。如果端口不在列表中,您可以创建新端口。</li> <li>法加标准 TCP/TP 打印机端口向导</li> <li>添加标准 TCP/TP 打印机端口向导</li> <li>不能识别设备。</li> <li>不能识别设备。</li> <li>网络上没有找到设备。请确定: <ol> <li>设备已打开。</li> <li>网络已连上。</li> <li>设备配置正确。</li> <li>前一页上的地址正确。</li> <li>如果您认为地址不正确,请单击"上一步"返回到上一页,然后改正地址并在网络上<br/>执行另一次搜索。如果您认为地址是正确的,请洗择下面的设备类型。</li> </ol> </li> </ul> |  |  |
|----------------------------------------------------------------------------------------------------|--|--|
| 诸选择您的打印机要使用的端口。如果端口不在列表中,您可以创建新端口。 添加标准 TCP/IP 打印机端口向导 无要额外端口信息 不能识别设备。 不能识别设备。 不能识别设备。 请确定: 1. 设备已打开。 2. 网络已连上。 3. 设备配置正确。 4. 前一页上的地址正确。 如果您认为地址不正确,清单击"上一步"返回到上一页,然后改正地址并在网络上 执行另一次搜索。如果您认为地址是正确的,请洗择下面的设备类型。                                                                                                    |  |  |
| <ul> <li>添加标准 TCP/IP 打印机端口向导</li> <li>需要額外端口信息<br/>不能识别设备。</li> <li>网络上没有找到设备。请确定:</li> <li>四络已打开。</li> <li>2. 网络已连上。</li> <li>3. 设备配置正确。</li> <li>4. 前一页上的地址正确。</li> <li>如果您认为地址不正确,请单击"上一步"返回到上一页,然后改正地址并在网络上</li> <li>抽行另一次搜索。如果您认为地址是正确的,请洗择下面的设备类型。</li> </ul>                                                                                                    |  |  |
| <ul> <li>需要額外端口信息<br/>不能识别设备。</li> <li>网络上没有找到设备。请确定:</li> <li>1. 设备已打开。</li> <li>2. 网络已连上。</li> <li>3. 设备配置正确。</li> <li>4. 前一页上的地址正确。</li> <li>如果您认为地址不正确,请单击"上一步"返回到上一页,然后改正地址并在网络上<br/>执行另一次搜索。如果您认为地址是正确的,请选择下面的设备类型。</li> </ul>                                                                                                    |  |  |
| 网络上没有找到设备。请确定:<br>1. 设备已打开。<br>2. 网络已连上。<br>3. 设备配置正确。<br>4. 前一页上的地址正确。<br>如果您认为地址不正确,请单击"上一步"返回到上一页,然后改正地址并在网络上<br>执行另一次搜索。如果您认为地址是正确的,请选择下面的设备类型。                                                                                                    |  |  |
| 如果您认为地址不正确,请单击"上一步"返回到上一页,然后改正地址并在网络上<br>执行另一次搜索。如果您认为地址是正确的,请选择下面的设备类型。                                                                                                    |  |  |
| 如果您认为地址不正确,请单击"上一步"返回到上一页,然后改正地址并在网络上<br>执行另一次搜索。如果您认为地址是正确的,请选择下面的设备类型。                                                                                                    |  |  |
|                                                                                                    |  |  |
| ● 标准 (5) Seneric Network Lard                                                                                                    |  |  |
|                                                                                                    |  |  |
| Mie                                                                                                    |  |  |
| < 上一步 (B) 下一步 (B) > 取消                                                                                                    |  |  |

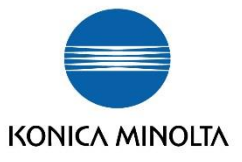

#### IP设置好后,选择"完成"

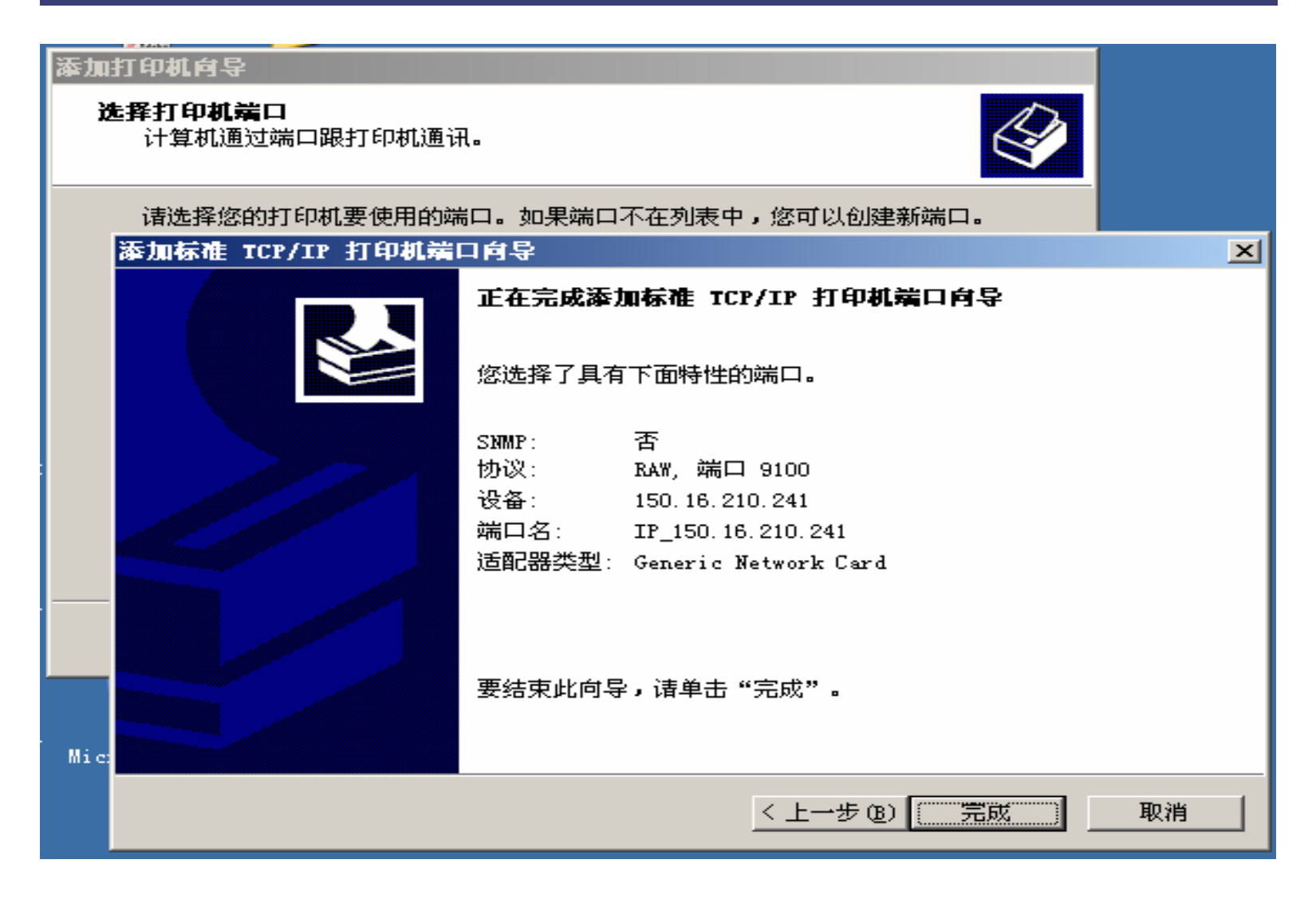

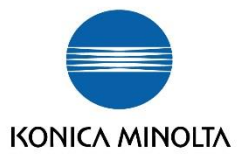

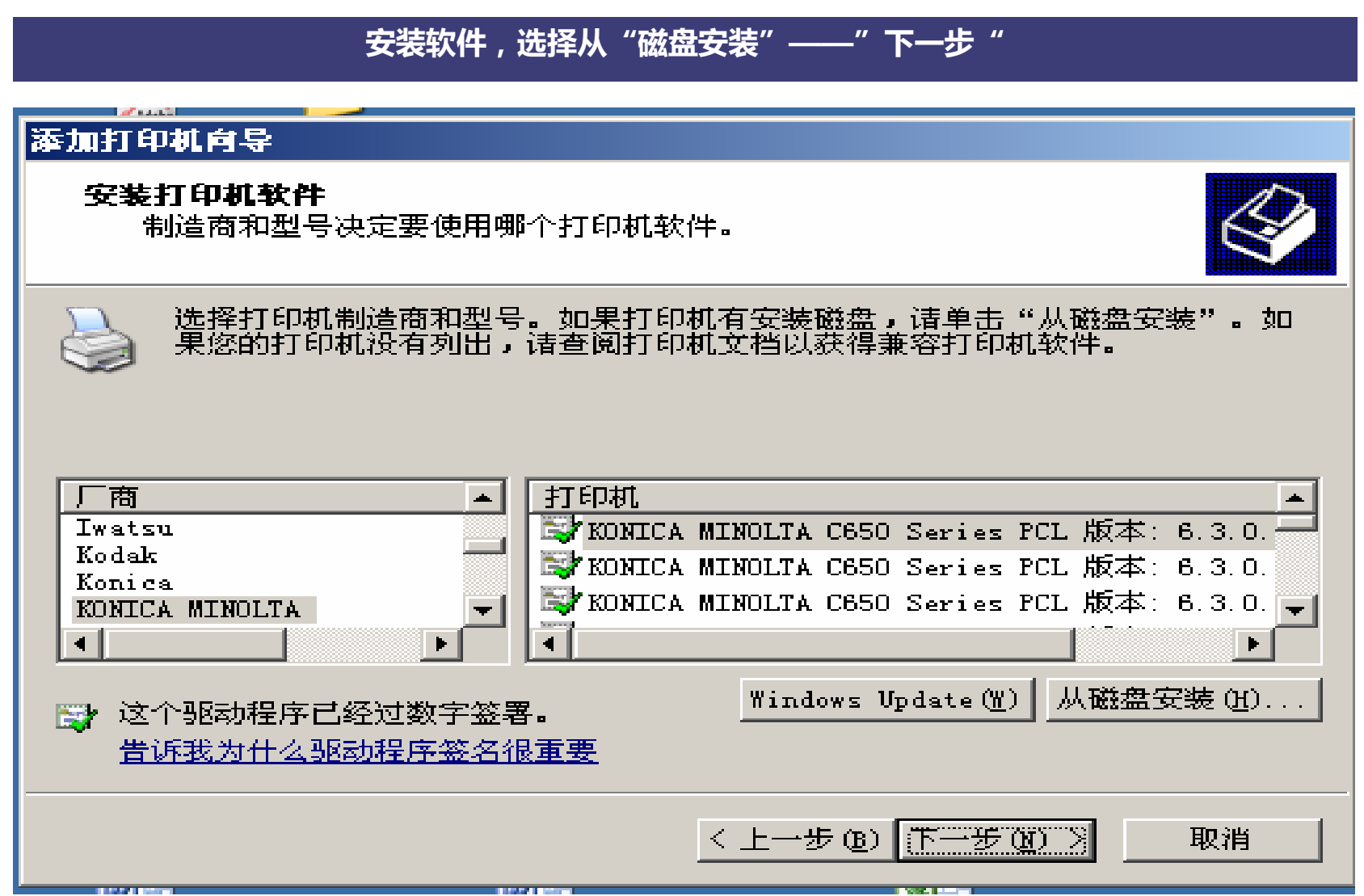

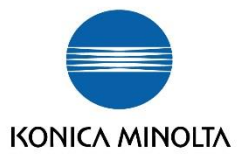

#### "浏览"后,会自动出现对应机器的驱动安装程序,选定后,"打开"

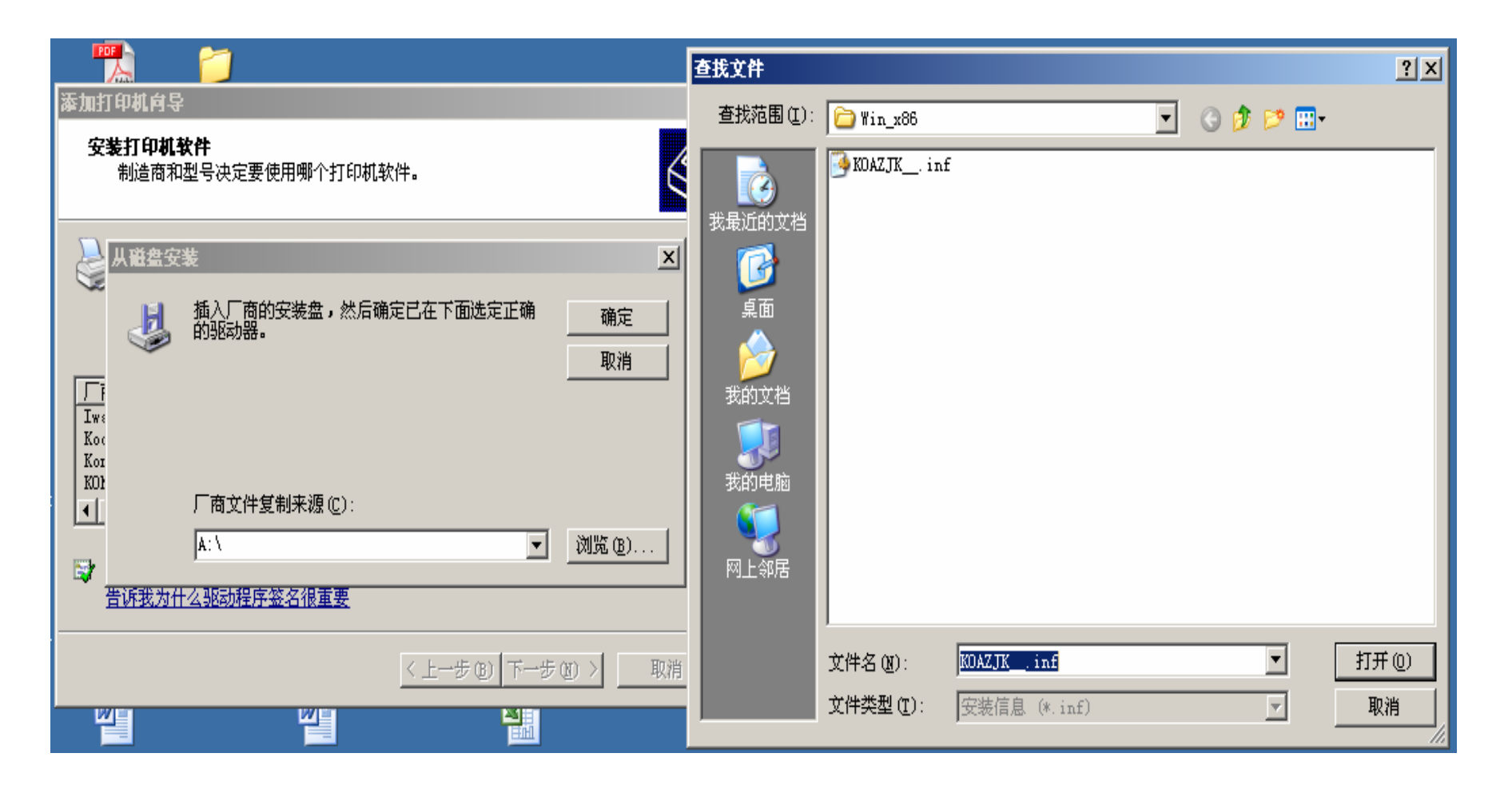

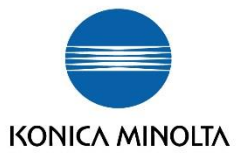

#### 再次出现"添加打印机向导"的界面——"下一步"

#### 添加打印机向导

#### 添加打印机向导

制造商和型号决定要使用哪个打印机软件。

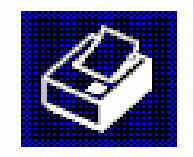

选择制造商和打印机型号。如果打印机有安装磁盘,请单击"从磁盘安装"。如 果您的打印机未列出,请查阅打印机文档以获得兼容打印机。

#### 打印机 KONICA MINOLTA C650 Series PCL

🕞 这个驱动程序已经过数字签署。 告诉我为什么驱动程序签名很重要 Windows Update(W) 从磁盘安装(H).

取消

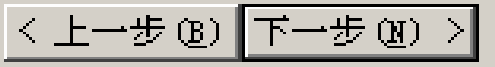

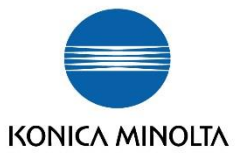

## "替换"

### 添加打印机向导

#### 使用现有驱动程序

这台打印机已经安装了驱动程序。您可以使用或替换现有驱动程序。

KONICA MINOLTA C650 Series PCL

要保留现有的驱动程序还是使用新的?

- 保留现有的驱动程序(推荐)(E)
- 替换现有的驱动程序 (B)

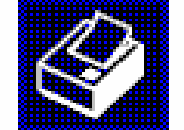

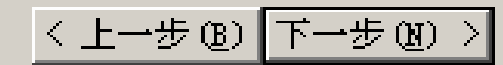

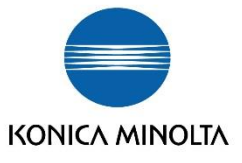

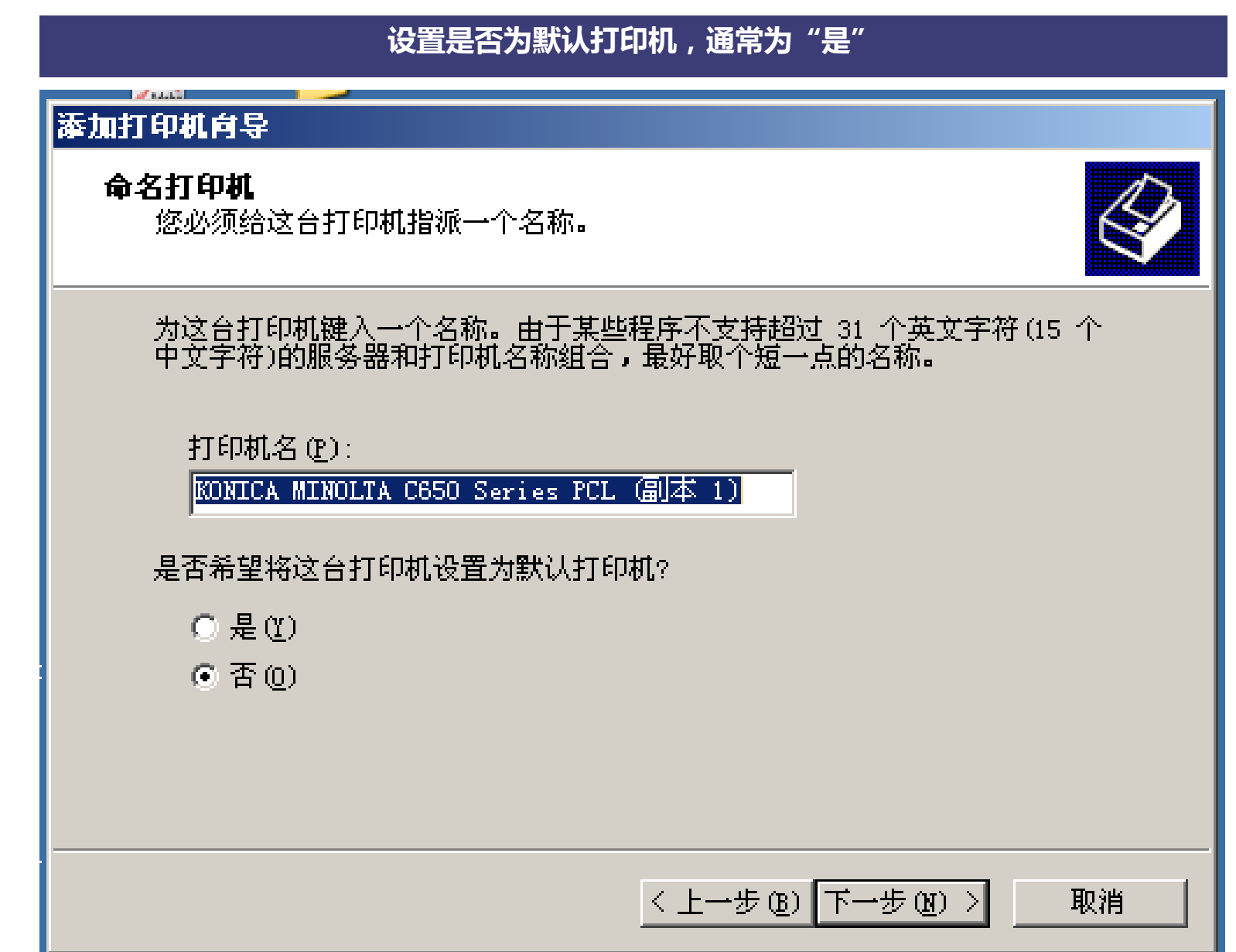

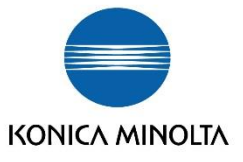

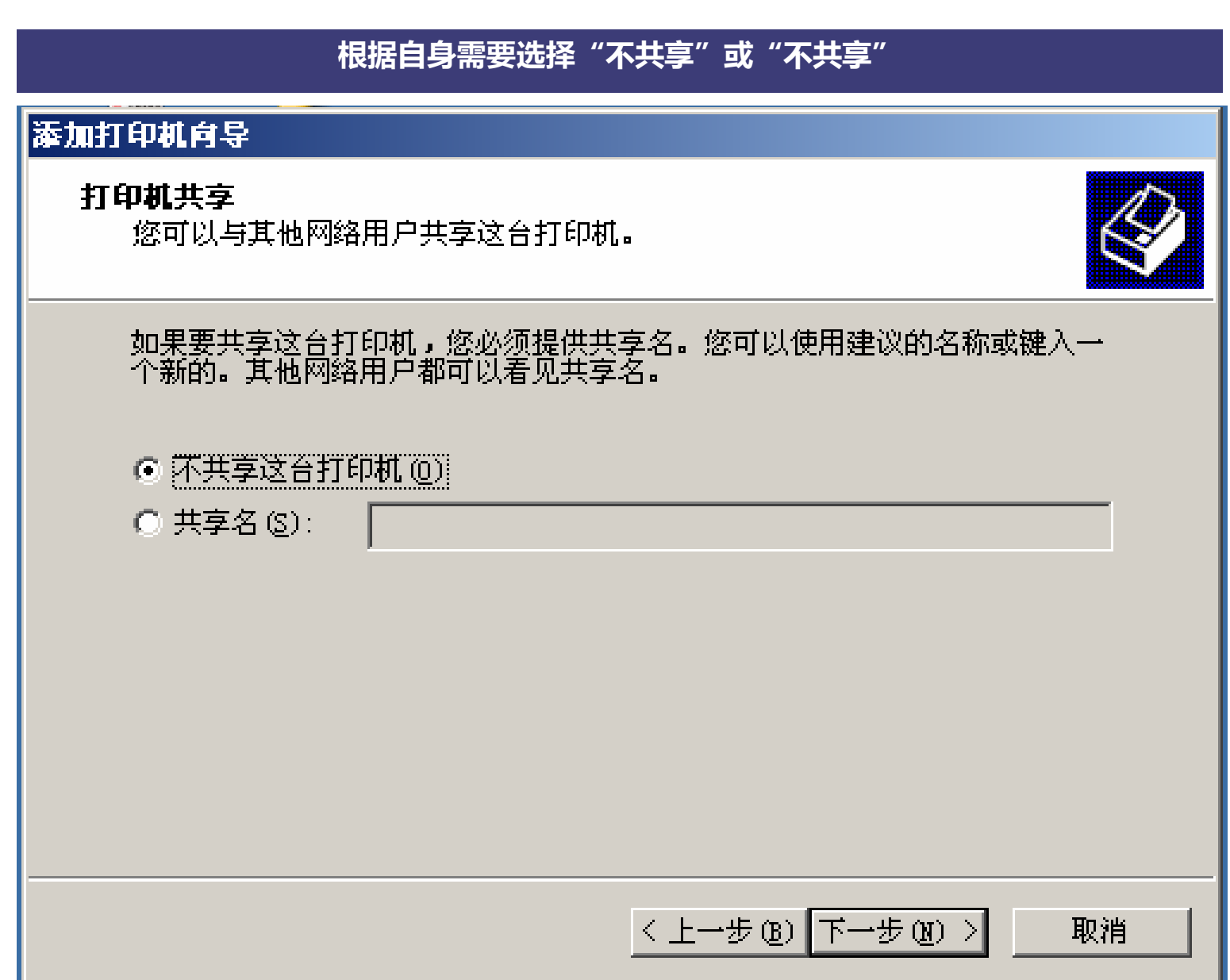

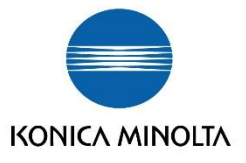

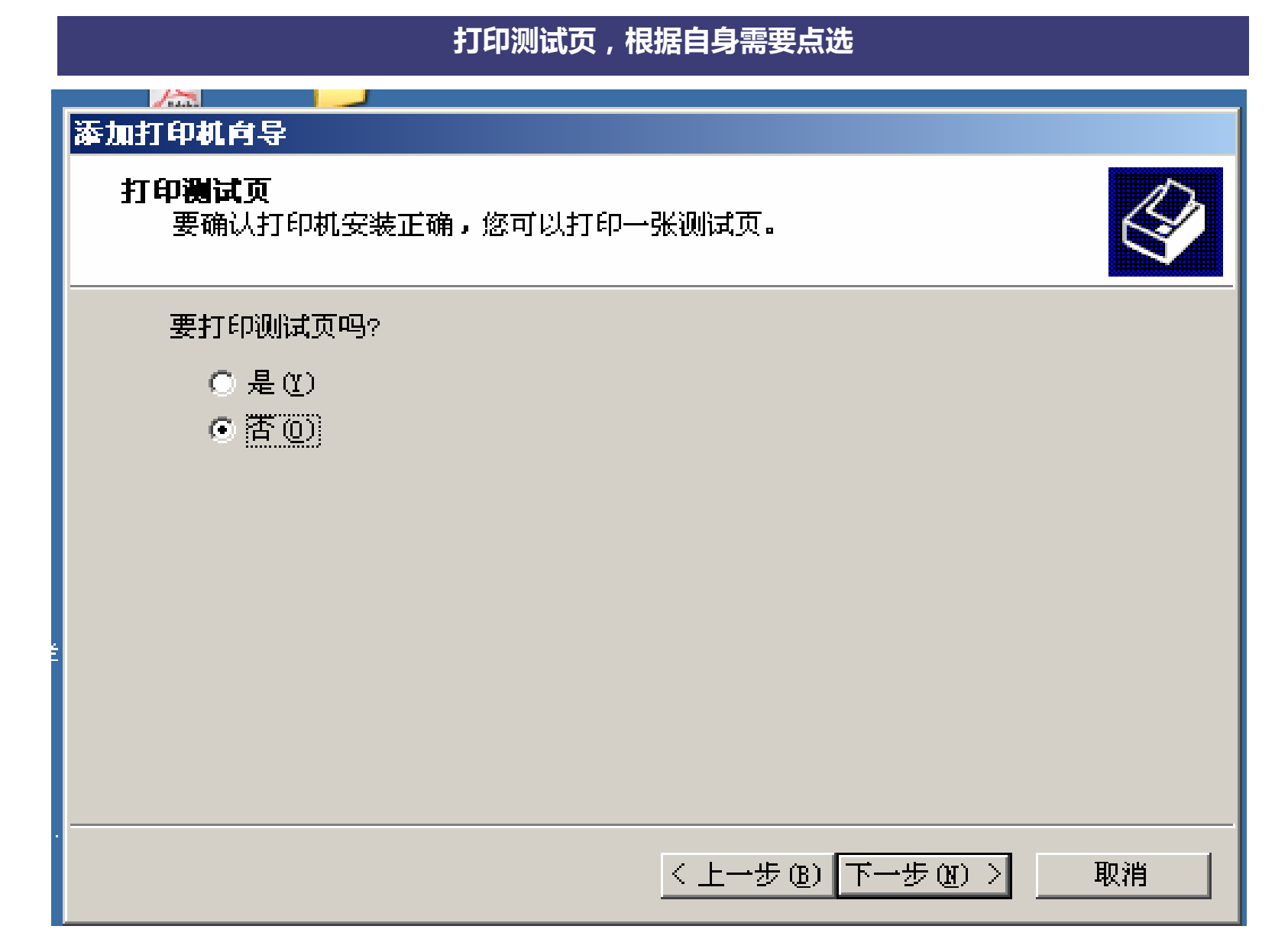

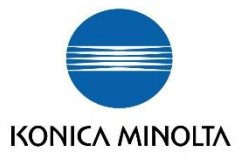

# 完成

| 添加打印机向导         |                                                                                                    |  |
|-----------------|----------------------------------------------------------------------------------------------------|--|
|                 | 正在完成添加打印机向导                                                                                                    |  |
|                 | 您已成功地完成了添加打印机向导。<br>您指定了以下打印机设置:<br>名称: KONICA MINOLTA C650 Series PCL @ 本<br>共享名: 〈未共享〉<br>端口: TP 150 16 210 241 |  |
|                 | 端口: IF_ISU.16.210.241<br>型号: KONICA MINOLTA C650 Series PCL<br>默认值: 否<br>测试页: 否                                   |  |
|                 | 要关闭此向导,请单击"完成"。                                                                                                   |  |
| < 上一步 (B) [] 取消 |                                                                                                    |  |

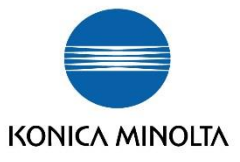

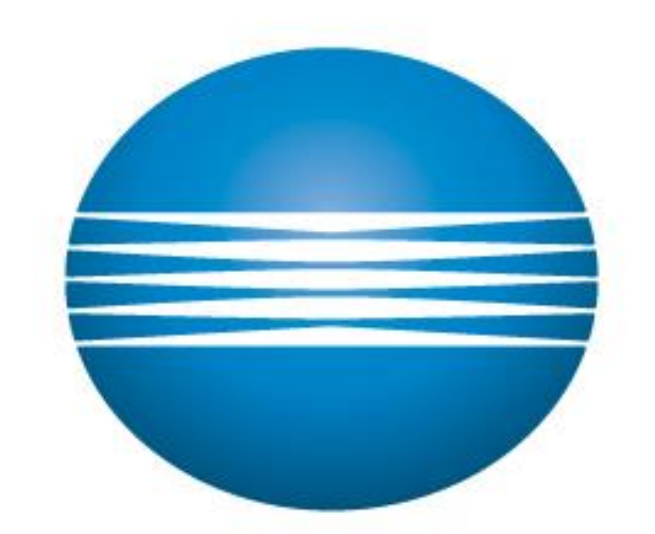

# ΚΟΝΙζΛ ΜΙΝΟΙΤΛ